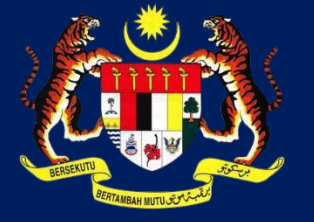

КРКТ

# **MANUAL PENGGUNA HIMS**

HOUSING INTEGRATED MANAGEMENT SYSTEM (HIMS)

KEMENTERIAN PERUMAHAN DAN KERAJAAN TEMPATAN JABATAN PERUMAHAN NEGARA

**PENGURUSAN NO LOT / UNIT DAN PEMBELI** 

PENGGUNA PEMAJU | MEI 2025

# PENGURUSAN NO LOT / UNIT DAN PEMBELI

| _                  | NOTIFIK          | ASI: Per                               | janjian                         | Jual Beli                          | (eSPA) te                        | elah berjaya c                             | ditandatang                 | an oleh semu                     | a pihak. Klik I          | Pendaftara              | in No. Lot U           | nit dan Pembe |
|--------------------|------------------|----------------------------------------|---------------------------------|------------------------------------|----------------------------------|--------------------------------------------|-----------------------------|----------------------------------|--------------------------|-------------------------|------------------------|---------------|
| PROF               | JUM              | ILAH                                   | PEM                             | IAJU                               | AN                               |                                            |                             |                                  |                          |                         |                        |               |
| TUGASAN 6          | 9                |                                        |                                 |                                    |                                  |                                            |                             |                                  |                          |                         |                        |               |
| PERKHIDMATAN       | 1                | an<br>a 31 J<br>ija untuk<br>esen iait | anuari 2<br>k semua<br>tu No. A | 2022, ses<br>I pemaji<br>PDL terki | ebuah sy<br>uan yang<br>ni (pemb | varikat pemaj<br>terlibat.<br>aharuan sebe | u hanya per<br>elum ini) bo | rlu memiliki sa<br>leh digunakan | tu (1) Lesen F           | Pemaju Per<br>emaju mer | umahan (C<br>ngemukaka | pL)<br>In     |
| PENGU              | RUSAN            | eSPA,                                  | TANE                            | ATAN                               | IGAN D                           | IGITAL DA                                  | N eSTAN                     |                                  | 2                        |                         |                        |               |
| 1.05110            |                  |                                        | or Lu                           |                                    |                                  |                                            |                             |                                  |                          |                         |                        |               |
| I. PENG            | URUSAI           | NOL                                    | 01/0                            | NII DA                             | N PEMB                           | ELI                                        |                             |                                  |                          |                         |                        |               |
| 2. PEND            | DAFTARA          | AN PEN                                 | IAJU D                          |                                    | DIGICER                          | Т                                          |                             |                                  |                          |                         |                        |               |
| 3. STAT            | US eSP/          | A DAN                                  | TAND                            | ATANG                              | AN DIG                           | ITAL                                       |                             |                                  |                          |                         |                        |               |
|                    |                  |                                        |                                 |                                    |                                  |                                            |                             |                                  |                          |                         |                        |               |
| 4 OF11             | 10 2007          |                                        |                                 |                                    |                                  |                                            |                             |                                  |                          |                         |                        |               |
| Kod Fasa           |                  |                                        |                                 |                                    |                                  |                                            |                             |                                  |                          |                         |                        |               |
| Nama Pernajuan     |                  |                                        |                                 |                                    |                                  |                                            |                             |                                  |                          |                         |                        |               |
|                    |                  | Con                                    | semula                          |                                    |                                  |                                            |                             |                                  |                          |                         |                        |               |
| SENARAI PEMAJUAN   |                  |                                        |                                 |                                    |                                  |                                            |                             |                                  |                          |                         |                        |               |
| KOD PEMAJUAN       |                  | NAMA PEN                               | NAULAN                          |                                    |                                  | 81                                         | TATUS PEMAJUAN              | 8                                | TATUS PJB ESPA           |                         |                        | _             |
| 20155-9            |                  | PARKLAND                               | AVENUE                          |                                    |                                  | LA                                         | NCAR                        |                                  | SPA lengkap dilandalang  | en (1)                  | _                      | PLH           |
| 20155-8            |                  | PARKLAND                               | AVENUE                          |                                    |                                  | LA                                         | NCAR                        |                                  | dirk langkap ditandatang | um (1)                  | _                      | PUH           |
| 20165-7            |                  | BANDAR B                               | OTANI PARKI                     | AND PRESINT                        | 2                                | LA                                         | NCAR                        |                                  |                          |                         | _                      | PUH           |
| 20165-6            |                  | BANDAR B                               | OTANI PARKI                     | AND PRESINT                        | 3                                | LA                                         | NCAR                        |                                  |                          | _                       |                        | PLH           |
| 20165-5            |                  | TAMAN CH                               | IN CHIN EMJ                     | 5                                  |                                  | LE                                         | WAT                         |                                  | dint langkap dilandatang | un (4)                  |                        | PLH           |
| 20105-4            |                  | GANDAR B                               | CHANE PARKS                     | AND PRESINT                        | 4                                | 54                                         | AP DENOAN CCC               |                                  |                          |                         |                        | PLH           |
| AAKLUMAT PEMILIKA  | IN               |                                        |                                 |                                    |                                  |                                            |                             |                                  |                          |                         |                        |               |
| 1, RUMAH TERES - R | M424,500.00 - RI | w518,700.00 -                          | 62 Unit , 42/0                  | Unit Kuota Bu                      | miputero                         | Δ                                          |                             |                                  |                          |                         |                        |               |
|                    | No<br>Lot/No     | No                                     | Tuan                            | Kuota                              | Status                           |                                            | Rebot                       | Diskoun Lot                      | Inisiatif                | Hargo                   |                        |               |
| 84.                | PT<br>HS.(D)     | PT                                     | Tanoh                           | Bumi                               | Juolan                           | 340mm(MM)                                  | Pernoju(RM)                 | Burniputero(RM)                  | Kerajaan(RM)             | SPJB(RM)                | Tarikh SPJ8            | Kemoskini     |
|                    | 18776<br>H.S.(D) | 13837<br>PT                            | · ·                             |                                    |                                  | 467,800,00                                 | 0.00                        | 45780.00                         | 0.00                     | 421.020.00              | 08/03/2024             | THE PARTY A   |
| -                  | 18776<br>H.S.(D) | 13668<br>PT                            | -                               |                                    | •                                | 40,000,00                                  | 0.00                        | 0.00                             | 0.00                     | 481,800,00              | 22/02/2024             | THE PARTY OF  |
| -                  | HS.(D)           | 13581<br>PT                            | -                               | 1                                  |                                  | Ourseline at                               | 47470.00                    |                                  |                          | manager and             | an loo loop -          |               |
| 4                  | 18776            | 13684                                  | *                               | 1                                  | 1                                | 475,700.00                                 | 47,570.00                   | 0.00                             | 6.00                     | 428,130.00              | 22/03/2024             | UNIT POMED P  |
| 5                  | HSL(D)<br>18776  | 13745                                  | *                               | 1                                  | 1                                | 507,400.00                                 | 0.00                        | 50,740.00                        | 0.00                     | 456,660.00              | 22/03/2024             | UNIT POARD P  |
| 6                  | H.S.(D)<br>18776 | PT<br>13923                            | × .                             | 1                                  | 1                                | 424,500.00                                 | 0.00                        | 42,450.00                        | 0.00                     | 382,050:00              | 25/03/2024             | UNIT POMOEU P |

Paparan halaman utama, Dashboard Pemaju HIMS

- 1. Klik pada tab Perkhidmatan
- Pergi ke tab Pengurusan eSPA, Tandatangan Digital and Stamping > Klik Pengurusan No Lot / Unit dan Pembeli

Sistem akan memaparkan senarai komponen dan unit.

- 3. Klik Pilih pada pemajuan yang berkaitan
- 4. Pilih komponen dan unit terlibat

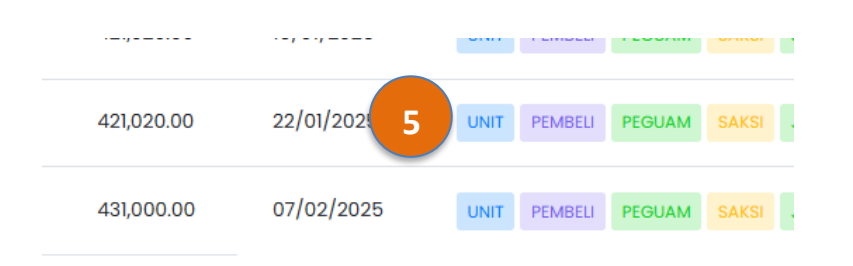

| Kemaskini maklumat ke                                                                                                    | edudukan lot, bilangan bilik tidur dan k                                                                                                    | oilanaan bilik air.                                                                                                    |                                                                                                    |
|----------------------------------------------------------------------------------------------------|----------------------------------------------------------------------------------------------------|----------------------------------------------------------------------------------------------------|----------------------------------------------------------------------------------------------------|
| No Lot PT                                                                                                    | H.S.(D) 18776                                                                                                    | No Unit                                                                                                    | PT 13567                                                                                                    |
| Pembeli Pertama                                                                                                    | Tidak                                                                                                    | Tuan Tanah                                                                                                    | ×                                                                                                    |
| Kuota Bumi                                                                                                    | Tidak 🗸                                                                                                    | Status Jualan                                                                                                    | ×                                                                                                    |
| Bilangan Bilik Tidur                                                                                                    | 4                                                                                                    | Harga Jualan                                                                                                    | RM431,000.00                                                                                                    |
| Bilangan Bilik Air                                                                                                    | 2                                                                                                    | Rebat Pemaju                                                                                                    | RM0.00                                                                                                    |
| Kedudukan Lot                                                                                                    | UNIT HUJUNG 🗸                                                                                                    | Diskaun Lot Bumiputera                                                                                                    | RM0.00                                                                                                    |
| Jenis Susunatur                                                                                                    | A (24' x 70')                                                                                                    | Inisiatif Kerajaan                                                                                                    | RM0.00                                                                                                    |
|                                                                                                    | Cth: A (22' x 70)<br>Jika Tiada Jenis Susunatur, Isikan                                                                                                    | Harga SPJB                                                                                                    | RM431,000.00                                                                                                    |
| MAKLUMAT UNIT<br>Kemaskini maklumat kedu                                                                                                    | dukan lot, bilangan bilik tidur dan bilan                                                                                                    | gan bilik air.                                                                                                    | Sim                                                                                                    |
| MAKLUMAT UNIT<br>Kemaskini maklumat kedu<br>No Lot PT                                                                                                    | dukan lai, bilangan bilik tidur dan bilan                                                                                                    | gan bilik air.<br>No Unit                                                                                                    | Sim;<br>B-12-07                                                                                                    |
| MAKLUMAT UNIT<br>Kemaskini maklumat kedu<br>No Lat PT<br>Pembeli Pertama                                                                                                    | dukan lot, bilangan bilik tidur dan bilan<br>1<br>Tidak :                                                                                                    | gan bilik air.<br>No Unit<br>Iuan Tanah                                                                                                    | 8-12-07<br>X                                                                                                    |
| MAKLUMAT UNIT<br>Kemaskini maklumat kedu<br>No Lot PT<br>Pembeli Pertama<br>Kuota Bumi                                                                                                    | dukan lot, bilangan bilk tidur dan bilan<br>t<br>Tidak<br>Tidak t                                                                                                    | gan bilk alr.<br>No Unit<br>'uan Tanah<br>Jatus Jualan                                                                                               | 8-12-07<br>X                                                                                                    |
| MAKLUMAT UNIT<br>Kemaskini maklumat kedu<br>No Lot PT<br>Pembeli Pertama<br>Kuota Bumi<br>Bilangan Bilik Tidur                                                                            | dukan lot, bilangan bilik tidur dan bilan<br>Tidak<br>Tidak                                                                                                    | gan bilk olr.<br>No Unit<br>Tuan Tanoh<br>Xtatus Jualan<br>Jult Syer                                                                                 | 8-12-07<br>X<br>X<br>0<br>PFERNOATAN: Silo postikon                                                                                                    |
| MAKLUMAT UNIT<br>Kemaskini maklumat kedu<br>No Lot PT<br>Pembeli Pertama<br>Kuota Bumi<br>Bilangan Bilik Tidur<br>Bilangan Bilik Air                                                      | dukan lot, bilangan bilk tidur dan bilan<br>Tidok                                                                                                    | gan bilk oir.<br>No Unit<br>fuan Tanah<br>Status Jualan<br>Jnit Syer                                                                                 | B-12-07<br>X<br>X<br>0<br>FERNATAN: Sila postikan<br>makumat ini adalah sama<br>seperti Jadua Petak terkini<br>yana dilukukan                                  |
| MAKLUMAT UNIT<br>Kemaskini maklumat kedu<br>No Lot PT<br>Pembeli Pertama<br>Kuota Bumi<br>Bilangan Bilik Tidur<br>Bilangan Bilik Air<br>Kedudukan Lot                                     | dukan lot, bilangan bilk tidur dan bilan<br>Tidak                                                                                                    | gan bilk olr.<br>No Unit<br>Iuan Tanoh<br>Status Jualan<br>Jult Syer<br>Harga Jualan                                                                 | B-12-07<br>X<br>X<br>0<br>PERNOATAR: Slip postikon<br>moklumat ini adalah sama<br>seperti Jadud petata terkini<br>yang diluluskan.<br>RM707,000.00             |
| MAKLUMAT UNIT<br>Kemaskini maklumat kedu<br>No Lot PT<br>Pembeli Pertama<br>Kuota Bumi<br>Bilangan Bilik Tidur<br>Bilangan Bilik Air<br>Kedudukan Lot<br>Jenis Susunatur<br>(uqout type)  | dukan lot, bilangan bilk tidur dan bilan<br>Tidak                                                                                                    | gan bilk air.<br>No Unit<br>Luan Tanah<br>Status Jualan<br>Jinit Syer<br>Targa Jualan<br>Rabat Pemaju                                                | B-12-07<br>X<br>X<br>9<br>PERBOATAX-Sila position<br>matkumst li odalah soma<br>seperti Jadud Patat terkini<br>yang diulukkan.<br>RM707,000.00<br>RM0.00       |
| MAKLUMAT UNIT<br>Kemaskini maklumat kedu<br>No Lot PT<br>Pembeli Pertama<br>Kuota Bumi<br>Bilangan Bilik Tidur<br>Bilangan Bilik Air<br>Kedudukan Lot<br>Jenis Susunatur<br>(Layou Type)  | dukan lot, bilangan bilik tidur dan bilan<br>Tidak 1<br>Tidak 9<br>0<br>0<br>Sila Pilih •<br>EI<br>cm k (22 x7)<br>Jan Tada Jarki Buundar, Jilan                                                 | gan bilk olr.<br>vo Unit<br>Iuan Tanoh<br>Status Jualan<br>Jult Syer<br>Harga Jualan<br>Lebat Permaju<br>Jiskaun Lot Bumiputera                      | B-12-07<br>X<br>X<br>0<br>PERINGATAN: Silo postikon<br>maklumat ini adalah sama<br>seperti Jadud Patata terkini<br>yang diluluskan.<br>RM707,000.00<br>RM0.00  |
| MAKLUMAT UNIT<br>Kemaskini maklumat kedu<br>No Lot PT<br>Pembeli Pertama<br>Kuota Bumi<br>Bilangan Bilik Tidur<br>Bilangan Bilik Air<br>Kedudukan Lot<br>Jenis Susunatur<br>(uayout Type) | dukan lot, bilangan bilk tidur dan bilan<br>Tidak<br>Tidak<br>0<br>Sila Pilih<br>Jaris Margikal Palan Banguran<br>Cah Kag Xay<br>Jaris Margikal Palan Banguran<br>Cah Kag Xay<br>Cah Ka (car xe) | gan bilk air.<br>Na Unit<br>Luan Tanah<br>Status Jualan<br>Jint Syer<br>Harga Jualan<br>Rebat Pemaju<br>Viskaun Lot Bumiputera<br>nisilatif Kerajaan | B-12-07<br>X<br>X<br>PERNOATAN Silo postikon<br>motkumat ini adalah sama<br>seperti Jadud Patta terkini<br>yang diuluakon.<br>RM707,000.00<br>RM0.00<br>RM0.00 |

**PERHATIAN:** Pemaju wajib mengisi maklumat Unit, Pembeli, Peguam, Saksi, Jadual 1, Jadual 2, Jadual 4 dan Jadual 5 untuk Janaan eSPA dan Tandatangan Digital

- 5. Lengkapkan Pendaftaran Unit (bagi Jadual G dan I)
  - a. Jadual G dan I
    - i. Klik Unit
  - ii. Isi medan berikut:
    - a. Kuota Bumi\*
    - b. Bilangan Bilik Tidur\*
    - c. Bilangan Bilik Air\*
    - d. Kedudukan Lot\*
    - e. Jenis Susunatur\*
  - iii. Klik Simpan
  - b. Jadual H dan J
    - i. Klik Unit
  - ii. Isi medan berikut:
    - a. Kuota Bumi\*
    - b. Bilangan Bilik Tidur\*
    - c. Bilangan Bilik Air\*
    - d. Kedudukan Lot\*
    - e. Jenis Susunatur\*
    - f. Unit Syer\*
  - iii. Klik Simpan

| 0,200.00                                                                                                    | 14/0                                                                                            | 2/2024              |                             | UNIT    | PE                         | MBELI              | PEGUAM              |
|----------------------------------------------------------------------------------------------------|-------------------------------------------------------------------------------------------------|---------------------|-----------------------------|---------|----------------------------|--------------------|---------------------|
| ,100.00                                                                                                    | 25/                                                                                             | 03/2025             |                             | 6       | PEN                        | MBELI              | PEGUAM              |
| /AKLUMAT CALON PEN                                                                                                    | BELI                                                                                            |                     |                             |         |                            |                    | Tambah Calon Pembel |
|                                                                                                    | Name I Constitute                                                                               | No. KP / Passport / | SSM B                       | angsa I | Negara                     | Status             | Penama Pertama      |
| Kategori Pembeli                                                                                                    | Nama / Syankat                                                                                  |                     |                             |         |                            |                    |                     |
| Kategori Pembeli<br>Tiada maklumat calc                                                                                                    | n pembeli.                                                                                      |                     |                             |         |                            |                    |                     |
| Kategori Pembeli<br>Tiada maklumat calc                                                                                                    | n pembeli.                                                                                      |                     |                             |         |                            |                    |                     |
| Kategori Pembeli<br>Tiada maklumat cala<br>BORANG PENDAFTAR                                                                                        | n pembeli.                                                                                      |                     |                             |         |                            |                    | ×                   |
| Kategori Pembeli<br>Tiada maklumat cala<br>BORANG PENDAFTAR<br>MAKLUMAT CALON P<br>Medan bertanda <b>G</b>                                         | n pembeli.<br>AN CALON PEMBELI<br>EMBELI<br>akan dipaparkan dalam                               | cetakan eSPA.       | <b>6</b> a                  |         |                            |                    | ×                   |
| Kategori Pembeli  Flada maklumat calc BORANG PENDAFTAR MAKLUMAT CALON P Medan bertanda  Kategori Pembeli *                                         | Anna / Syaniat<br>n pembeli.<br>AN CALON PEMBELI<br>EMBELI<br>akan dipaparkan dalam<br>INDIVIDU | cetakan eSPA.       | Ga<br>v Negara *            |         | SILA PILI                  | H                  | ×<br>0 v            |
| Kategori Pembeli<br>Tiada maklumat calc<br>BORANG PENDAFTAR<br>MAKLUMAT CALON P<br>Medan bertanda<br>Kategori Pembeli *<br>Nama Individu*          | Anna / Syankat                                                                                  | cetakan eSPA.       | Ga<br>v Negara *            | β       | SILA PILI<br>Sila isi ruan | H<br>Hggan Negara. | ×<br>0 v            |
| Kategori Pembeli BORANG PENDAFTAR MAKLUMAT CALON P Medan bertanda (\$ Kategori Pembeli * Nama Individu* (\$ No Telefon *                           | AN CALON PEMBELI  AN CALON PEMBELI  EMBELI  INDIVIDU                                            | cetakan eSPA.       | €<br>Negara *<br>Alamat*    | 9       | SILA PILI<br>Sila isi ruan | H<br>gan Negara.   | ×                   |
| Kategori Pembeli<br>BORANG PENDAFTAR<br>MAKLUMAT CALON P<br>Medan bertanda<br>Kategori Pembeli *<br>Nama Individu*<br>No Telefon *<br>Kerokyatan * | Anna / Syaniat                                                                                  | cetakan eSPA.       | Ga<br>v Negara *<br>Alamat* | 9       | SILA PILI<br>Sila isi ruan | H<br>gan Negara.   | ×                   |

- 6. Lengkapkan Pendaftaran Pembeli
  - a. Pembeli (Individu)
    - i. Klik **Pembeli**
    - ii. Klik Tambah Calon Pembeli
  - iii. Isi medan berikut:
    - a. Pilih Kategori Pembeli\* Individu
    - b. Nama Individu\*
    - c. No. Telefon\*
    - d. Kerakyatan\* (Warganegara/Bukan Warganegara/Pemastautin Tetap)
    - e. No. Kad Pengenalan\* (Warganegara Sahaja)
    - f. No Passport\* (Selain Warganegara)
    - g. No Askar/Polis\* (Warganegara Sahaja)
    - h. Bangsa\*
    - i. Negara\*
    - j. Alamat\*
    - k. Poskod\* (Malaysia Sahaja)
    - I. Bandar\* (Malaysia Sahaja)
    - m. Negeri\* (Malaysia Sahaja)
  - iv. Klik Daftar

|                                                                                               |                     |          |    |            | ×             |
|-----------------------------------------------------------------------------------------------|---------------------|----------|----|------------|---------------|
| MAKLUMAT CALON PEMBELI                                                                        |                     |          | 5b |            |               |
| Medan bertanda 🥃 akan dip                                                                     | SILA PILIH          |          |    |            |               |
|                                                                                               | INDIVIDU            |          |    |            |               |
| Kategori Pembeli *                                                                            | V SYARIKAT TEMPATAN | Negara * |    | MALAYSIA   | ~             |
| Nama Syarikat* S                                                                              |                     |          |    |            |               |
| No. Pendaftaran Syarikat                                                                      |                     | Alamat*  | 6  |            |               |
| (SSM) *                                                                                       |                     |          |    |            |               |
| No Telefon *                                                                                  |                     | Poskod * |    | SILA PILIH |               |
| Kerakyatan *                                                                                  | TIDAK BERKAITAN     | Bandar * |    | SILA PILIH | v             |
| Bangsa *                                                                                      | TIDAK BERKAITAN     | Negori   |    | SILA PILIH | ~             |
|                                                                                               |                     |          |    |            |               |
| ndatangan Syarikat 2                                                                          | 7                   |          |    |            |               |
| <b>ndatangan Syarikat 2</b><br>Pengarah / Wakil                                               | 7                   |          |    |            |               |
| <b>ndatangan Syarikat 2</b><br>Pengarah / Wakil<br>d Pengenalan / No. Passport                | 7                   |          |    |            |               |
| ndatangan Syarikat 2<br>Pengarah / Wakil<br>d Pengenalan / No. Passport<br>efon Bimbit        | 7                   |          |    |            |               |
| <b>ndatangan Syarikat 2</b><br>Pengarah / Wakil<br>d Pengenalan / No. Passport<br>efon Bimbit | 7                   |          |    |            | 0             |
| ndatangan Syarikat 2<br>Pengarah / Wakil<br>d Pengenalan / No. Passport<br>efon Birnbit       | 7                   |          |    |            | 8             |
| ndatangan Syarikat 2<br>Pengarah / Wakil<br>d Pengenalan / No. Passport<br>efon Bimbit        |                     |          |    |            | 8<br>Tutup 12 |

## b. Pembeli (Syarikat)

- i. Klik Pembeli
- ii. Klik Tambah Calon Pembeli
- iii. Isi Medan Berikut:
  - a) Pilih Kategori Pembeli\* -Syarikat Tempatan/Syarikat Asing
  - b) Nama Syarikat\*
  - c) No. Pendaftaran Syarikat SSM\*
  - d) No. Telefon\*
  - e) Kerakyatan^
  - f) Bangsa^
  - g) Negara\*
  - h) Alamat\*
  - i) Poskod (Malaysia Sahaja)
  - j) Bandar (Malaysia Sahaja)
  - k) Negeri (Malaysia Sahaja)

Maklumat Penandatangan Syarikat (Minimum 1)

- 7. Isi Medan Penandatangan Syarikat 1 Berikut:
  - a. Nama Pengarah/Wakil\*
  - b. No. Kad Pengenalan\*
  - c. No. Telefon Bimbit\*
  - d. E-mel\*
- 8. Klik (Tambah +) (Jika Perlu)
- 9. Klik Daftar

| in bertanda  akan                | dipaparkan dalar            | m cetakan eSPA.         |         |                         |          |         |                                           |
|----------------------------------|-----------------------------|-------------------------|---------|-------------------------|----------|---------|-------------------------------------------|
| ma Pertama                       | SILA PILIH                  |                         | *       | Diskaun Pemaju          |          | RM      | 0.00                                      |
| Pembiayaan                       | SILA PILIH                  |                         | ~       | Diskaun Lot Burniputero | 9        | RM      | 0.00                                      |
| h SPJB                           |                             |                         |         | Haraa Jualan Selepas    | -        | RM      | an jumlah diskaun, jika ada.<br>363800.00 |
|                                  | Kemaskini jika              | tarikh SPJB berubah     |         | Diskaun                 |          |         |                                           |
|                                  |                             | ив                      |         | Harga Belian Bersih     | ß        | RM      | 363800.00                                 |
|                                  |                             |                         |         | (Harga SPJB)            | 0        | Harga r | umah tidak boleh melebihi harga jualan    |
|                                  |                             |                         |         | Harga Meter Persegi*    | 6        | RM      | 0.00                                      |
|                                  |                             | 11                      |         |                         |          |         |                                           |
| MAKLUMAT JUR                     |                             |                         |         |                         |          |         |                                           |
| Nama Ejen Syarik                 | at * ASTAN                  | IA VENTURES             |         |                         |          |         |                                           |
| Jurujual                         | SILA P                      | ILIH                    | ~       | No. Kad Pengenal        | an Juruj | jual    | No. REN Jurujual                          |
| MAKLUMAT PE                      | TAK STRATA<br>da 🕒 akan dip | aparkan dalam cetakan e | SPA. 12 |                         |          | _       |                                           |
| Datals / Datals                  | 6                           |                         |         | Rumah                   | 9        |         |                                           |
| Petak / Petak<br>Tanah           |                             |                         |         | Petak Aksesori          | 8        | -       |                                           |
| Petak / Petak<br>Tanah<br>Menara | S Nil                       |                         |         |                         |          |         |                                           |

#### Isi Maklumat Jualan

10. Isi medan berikut:

- a. Pilih Penama Pertama\*
- b. Jenis Pembiayaan\*
- c. Diskaun Pemaju (jika ada)
- d. Harga Meter Persegi\*

#### Isi Maklumat Jurujual

11. Isi Medan Berikut:

- a) Nama Ejen Syarikat\*
- b) Pilih Jurujual
- c) No. Kad Pengenalan
- d) No. REN Jurujual

#### Isi Maklumat Petak Strata (Bagi Jadual H Sahaja)

12. Isi Medan Berikut:

- a) Petak/Petak Tanah\*
- b) Menara\*
- c) Tingkat\*
- d) Jadual Petak Rumah\*
- e) Petak Aksesori\*
- f) Jadual Petak Aksesori\*

13. Klik Simpan

| .40,                           | 200.              | 00                               | 14/02/2                   | 024                 | UNIT         | PE     | 14         | PEGU | AM       |           |
|--------------------------------|-------------------|----------------------------------|---------------------------|---------------------|--------------|--------|------------|------|----------|-----------|
| 80,1                           | 00.0              | 0                                | 25/03/2                   | 2025                | UNIT         | PEN    | ABELI      | PEGU | AM       |           |
| KLUMAT CALO                    | N PEMBI           | ELI                              |                           |                     |              |        |            |      | Tambo    | ih Peguar |
| ategori Pembeli                | Na                | ıma / Syarikat                   |                           | No. KP / Pass       | port / SSM   | Bangsa | Negara     | Stat |          |           |
| DIVIDU                         | AIA               | IA ASYIQIN BINTI                 | MOHAMAD ZAKI              | 99042310548         | 4            | MELAYU | MALAYSIA   |      | 15       |           |
| BORANG PEND                    | AFTARA            | N PEGUAM                         |                           |                     |              |        |            |      | $\smile$ | ×         |
| Calon Pembeli '                |                   | SILA PILIH                       |                           | ~                   |              |        |            |      |          |           |
| MAKLUMAT PEC                   | BUAM PE<br>a 🔁 ak | :MBELI<br>an dipaparkan d        | dalam cetakan eSP         | A. 1                | 6            |        |            |      |          |           |
| Sila Klik Pendafta             | iran Mak          | lumat Peguam, s                  | ekiranya Nama Firm        | a tiada dalam       |              |        |            |      |          |           |
| Nama Firma                     | 6                 | SILA PILIH<br>Nota: Peguam ya    | ang sama tidak boleh      | rnewakili dua       | No Telefon   |        |            |      |          |           |
|                                |                   | (2) pihak yang b                 | erbeza dalam satu pe      | rjanjian.           | Poskod       |        | SILA PILIH |      |          | ~         |
| Nama Peguam                    |                   |                                  |                           |                     | Bandar       |        | SILA PILIH |      |          | ~         |
| Alamat                         | 6                 |                                  |                           |                     | Negeri       |        | SILA PILIH |      |          | ¥         |
|                                |                   |                                  |                           |                     |              |        |            |      |          |           |
|                                |                   |                                  |                           |                     |              |        |            |      |          |           |
| MAKLUMAT PEO                   | BUAM PE           | MAJU                             |                           |                     |              |        |            |      |          |           |
| MAKLUMAT PEG<br>Medan bertanda | UAM ST            | AKEHOLDER PEI<br>an dipaparkan d | MAJU<br>Ialam cetakan eSP | Δ.                  |              |        |            |      |          |           |
| ila Klik <mark>Pendafta</mark> | ran Makl          | umat Peguam, si                  | ekiranya Nama Firm        | a tiada dalam pilih | ian          |        |            |      |          |           |
| Nama Firma*                    | 6                 | SILA PILIH                       |                           | ~                   | No Telefon * |        |            |      |          |           |
| Nama Peguam 1                  |                   |                                  |                           |                     | Poskod*      |        | SILA PILIH |      |          |           |
| Alamat*                        | 6                 |                                  |                           |                     | Bandar*      |        | SILA PILIH |      |          |           |
|                                |                   |                                  |                           |                     | Negeri*      |        | SILA PILIH |      |          |           |
|                                |                   |                                  |                           |                     |              |        |            |      |          |           |
|                                |                   |                                  |                           |                     |              |        |            |      |          |           |
|                                |                   |                                  |                           |                     |              |        |            |      |          |           |

- Isi Maklumat Peguam
  - 14. Klik (Peguam)
  - 15. Klik ikon Kemaskini
  - 16. Isi Medan Berikut Di Ketiga-Tiga Jenis Peguam

(Pembeli/Pemaju/Stakeholder)

- a) Nama Firma\*
- b) Nama Peguam
- c) Alamat
- d) No. Telefon
- e) Poskod
- f) Bandar
- g) Negeri
- 17. Klik Daftar

**Nota:** Peguam Stakeholder sahaja Wajib Diisi. Peguam Pembeli dan Pemaju boleh diisi jika ada.

|                                            | UNIT                                                                                           | PEMBELI           | 18               |          | JADUAL 1     |        |              |  |  |  |  |
|--------------------------------------------|------------------------------------------------------------------------------------------------|-------------------|------------------|----------|--------------|--------|--------------|--|--|--|--|
|                                            | UNIT                                                                                           | PEMBELI           | PEGUAM           | SAKSI    | JADUAL 1     |        |              |  |  |  |  |
| MAKLUMAT CALON F                           | PEMBELI                                                                                        |                   |                  |          |              |        | Tambah Saksi |  |  |  |  |
| Kategori Pembeli                           | Nama / Syarikat                                                                                | No. KP            | / Passport / SSM | Negara   | Status Penan | na Per | ksi          |  |  |  |  |
| INDIVIDU                                   | TAMIL SILVAM A/L AND                                                                           | APAN 821217       | -05-5415         | MALAYSIA | PEMBELI      | 19     | ď            |  |  |  |  |
| BORANG<br>Calon Per<br>MAKLUM              | PENDAFTARAN SAK<br>mbeli *<br>AT SAKSI PEMBELI                                                 | CSI<br>TAMIL SILV | am a/L andiapan  | 1        |              |        | 20           |  |  |  |  |
| No. Kad P<br>Passport                      | engenalan /                                                                                    |                   |                  |          |              |        |              |  |  |  |  |
| No. Telefo                                 | n Bimbit *                                                                                     |                   |                  |          |              |        |              |  |  |  |  |
| Emel *                                     |                                                                                                |                   |                  |          |              |        |              |  |  |  |  |
| MAKLUMAT SAKSI T<br>Maklumat Saksi Tuan Ti | MAKLUMAT SAKSI TUAN TANAH<br>Mollumat Saksi Tuan Tanah perlu dilai pada Penama Pertama sohaja. |                   |                  |          |              |        |              |  |  |  |  |
| Nama *                                     | SILA PILI                                                                                      | Н                 |                  | ~        |              |        |              |  |  |  |  |
| No. Kad Pengenalan<br>Passport *           | /                                                                                              |                   |                  |          |              |        |              |  |  |  |  |
| No. Telefon Bimbit *                       |                                                                                                |                   |                  |          |              |        |              |  |  |  |  |
| Emel *                                     |                                                                                                |                   |                  |          |              |        |              |  |  |  |  |

Tutup Kemaskini

Isi Maklumat Saksi (Pembeli, Pemaju, Tuan Tanah) 18. Klik **(Saksi)** 19. Klik Simbol **(Kemaskini)** 

20. Isi Medan Berikut :

a) Nama\*

b) No. Kad Pengenalan/Passport\*

- c) No. Telefon Bimbit\*
- d) E-Mel\*
- 21. Klik (Kemaskini)

Nota: Maklumat bagi Saksi Pemaju dan Saksi Tuan Tanah hanya perlu diisi sekali pada Penama Pertama (Pembeli Pertama) sahaja bagi unit tersebut. Ketika di Penama Kedua (Pembeli Kedua), maklumat Saksi Pemaju dan Saksi Tuan Tanah akan ditarik dari Pembeli Pertama.

| PEGUAM                                                                                                    | 22                                                                                                    | JADUAL1  | JADUAL                                        | 2                                       |
|----------------------------------------------------------------------------------------------------|----------------------------------------------------------------------------------------------------|----------|-----------------------------------------------|-----------------------------------------|
|                                                                                                    |                                                                                                    |          |                                               |                                         |
|                                                                                                    |                                                                                                    |          |                                               |                                         |
| PEGUAM                                                                                                    | SAKSI                                                                                                    | JADUAL 1 | JADUAL                                        | 2                                       |
|                                                                                                    |                                                                                                    |          |                                               |                                         |
| PANG KEMASKINI JADUALI                                                                                                    |                                                                                                    |          |                                               |                                         |
|                                                                                                    |                                                                                                    |          |                                               |                                         |
| alinan Pelan Susun Atur Yang Diluluskan *                                                                                                    | 🍰 Muat Naik PDF                                                                                                    |          | 0                                             | +                                       |
|                                                                                                    |                                                                                                    |          |                                               |                                         |
|                                                                                                    |                                                                                                    |          |                                               |                                         |
|                                                                                                    |                                                                                                    |          |                                               |                                         |
| NG KEMASKINI JADUAL 1                                                                                                    |                                                                                                    |          |                                               |                                         |
| NG KEMASKINI JADUAL 1                                                                                                    |                                                                                                    |          |                                               |                                         |
| IG KEMASKINI JADUAL 1<br>apak Bina *                                                                                                    | 🕹 Muat Naik PDF                                                                                                    |          | •                                             | +                                       |
| ING KEMASKINI JADUAL 1<br>Tapak Bina *<br>Susun Atur *                                                                                                    | Muat Naik PDF     Muat Naik PDF                                                                                                    |          | •                                             | +                                       |
| NG KEMASKINI JADUAL 1<br>I Tapak Bina *<br>I Susun Atur *                                                                                                    | Muat Naik PDF     Muat Naik PDF     Muat Naik PDF     Muat Naik PDF                                                                         |          | 0                                             | + + + +                                 |
| ING KEMASKINI JADUAL 1<br>I Tapak Bina *<br>I Susun Atur *<br>I Lantai Petak Tersebut *<br>I Tingkat Bangunan tersebut/Pelan Tanda h<br>I tersebut/Pelan Tanda                                                                            | Muat Naik PDF     Muat Naik PDF     Muat Naik PDF     Muat Naik PDF     Muat Naik PDF                                                       |          | 0<br>0<br>0                                   | +<br>+<br>+<br>+                        |
| ANG KEMASKINI JADUAL 1<br>1 Tapak Bina *<br>1 Susun Atur *<br>1 Lantai Petak Tersebut *<br>1 Tingkat Bangunan tersebut/Pelan Tanda<br>h tersebut yang mengandungi Petak<br>but *                                                          | Muat Naik PDF     Muat Naik PDF     Muat Naik PDF     Muat Naik PDF                                                                         |          | 0<br>0<br>0<br>0                              | +<br>+<br>+<br>+                        |
| ANG KEMASKINI JADUAL 1<br>n Tapak Bina *<br>n Susun Atur *<br>n Lantai Petak Tersebut *<br>n Tingkat Bangunan tersebut/Pelan Tanda<br>h tersebut yang mengandungi Petak<br>ebut *<br>n Petak Aksesori *                                   | Muat Naik PDF     Muat Naik PDF     Muat Naik PDF     Muat Naik PDF     Muat Naik PDF     Muat Naik PDF                                     |          | 0 [<br>0 [<br>0 [<br>0 [                      | +<br>+<br>+<br>+                        |
| RANG KEMASKINI JADUAL 1<br>an Tapak Bina *<br>an Susun Atur *<br>an Lantai Petak Tersebut *<br>an Tingkat Bongunan tersebut/Pelan Tanda<br>ah tersebut yang mengandungi Petak<br>sebut *<br>in Petak Aksesori *<br>in Kemudahan Bersama * | Muat Naik PDF     Muat Naik PDF     Muat Naik PDF     Muat Naik PDF     Muat Naik PDF     Muat Naik PDF     Muat Naik PDF     Muat Naik PDF |          | 0 [<br>0 [<br>0 [<br>0 [<br>0 [<br>0 [        | +<br>+<br>+<br>+                        |
| ING KEMASKINI JADUAL 1<br>Tapak Bina *<br>Susun Atur *<br>Lantai Petak Tersebut *<br>Tingkat Bangunan tersebut/Pelan Tanda<br>tersebut yang mengandungi Petak<br>but *<br>Petak Aksesori *<br>Kemudahan Bersama *                         | Muat Naik PDF     Muat Naik PDF     Muat Naik PDF     Muat Naik PDF     Muat Naik PDF     Muat Naik PDF     Muat Naik PDF                   |          | 0 (<br>0 (<br>0 (<br>0 (<br>0 (<br>0 (<br>0 ( | + + + + + + + + + + + + + + + + + + + + |

- 22. Muatnaik Jadual 1
- a) Bagi Jadual G dan I
  - i. Klik (Jadual 1)
  - ii. Sila Muatnaik Dokumen Berikut:
    - a) Salinan Pelan Susun Atur Yang Diluluskan\*
  - iii. Klik (+) (Jika Perlu)
  - iv. Klik (Simpan)

## b) Jika Jadual H dan J

- i. Klik (Jadual 1)
- ii. Sila Muatnaik Dokumen Berikut:
  - a) Pelan Tapak Bina\*
  - b) Pelan Susun Atur\*
  - c) Pelan Lantai Petak Tersebut\*
  - d) Pelan Tingkat Bangunan Tersebut/Pelan
     Tanda Tanah Tersebut Yang
     Mengandungi Petak Tersebut\*
  - e) Pelan Petak Aksesori\*
  - f) Pelan Kemudahan Bersama\*
  - iii. Klik (+) (Jika Perlu)
  - iv. Klik (Simpan)

| PEGUAN                    | SAKSI      | 23       | JADUAL 2 |              |
|---------------------------|------------|----------|----------|--------------|
|                           |            |          |          |              |
| PEGUAN                    | A SAKSI    | JADUAL 1 | JADUAL 2 |              |
| IORANG KEMASKINI JADUAL 2 |            |          |          |              |
| elan Lantai *             | 🏦 Muat Nai | ik PDF   | 0        | <b>+</b> 23a |
| 'elan Bahagian *          | 🍰 Muat Nai | ik PDF   | 0        | +            |
| ampak Depan *             | 🍰 Muat Nai | ik PDF   | 0        | +            |
| ampak Belakang *          | 🍰 Muat Nai | ik PDF   | 0        | +            |
| ampak Sisi *              | 🏦 Muat Nai | ik PDF   | 0        | +            |
|                           |            |          |          | Simpo        |
|                           |            |          |          |              |
|                           |            |          |          |              |

| BORANG KEMASKINI JADUAL 2            |                 |     | 224    |
|--------------------------------------|-----------------|-----|--------|
| Kemudahan dan Perkhidmatan Bersama * | L Muat Naik PDF | 0 + | 230    |
|                                      |                 |     | Simpan |

- 23. Muatnaik Jadual 2
- a) Jika Jadual G dan I
  - i. Klik (Jadual 2)
  - ii. Sila Muatnaik Dokumen Berikut:
    - a) Pelan Lantai\*
    - b) Pelan Bahagian\*
    - c) Tampak Depan\*
    - d) Tampak Belakang\*
    - e) Tampak Sisi\*
  - iii. Klik **(+)** (Jika Perlu)
  - iv. Klik (Simpan)

## b) Jika Jadual H dan J

- i. Klik (Jadual 2)
- ii. Sila Muatnaik Dokumen Berikut:
  - a) kemudahan dan perkhidmatan

bersama\*

- iii. Klik (+) (Jika Perlu)
- iv. Klik (Simpan)

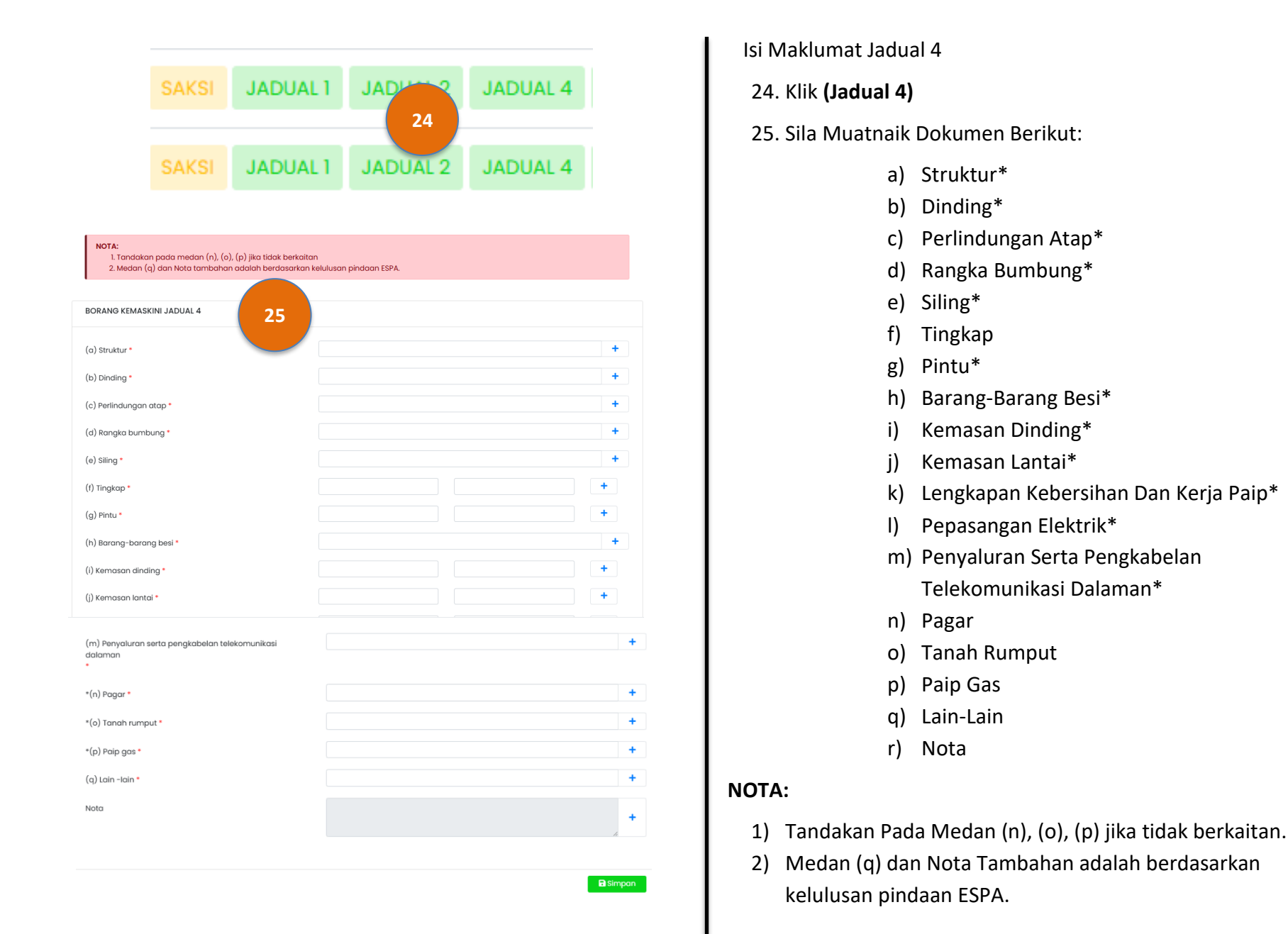

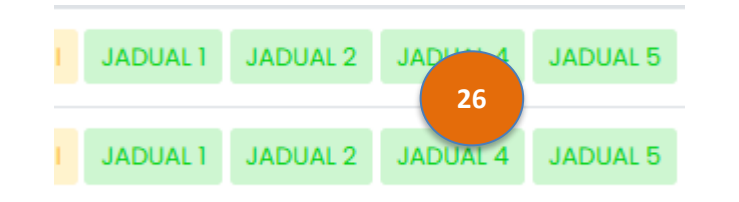

| No. | Perihalan 27                                     | Perbelanjaan Bulanan<br>Yang Dianggarkan (RM) | Perbelanjaan Tahunan<br>Yang Dianggarkan (RM) | Tanda Jika<br>Tidak Berkaitan |
|-----|--------------------------------------------------|-----------------------------------------------|-----------------------------------------------|-------------------------------|
| 1.  | Pembaikan/penyenggaraan am                       | 0.00                                          | 0.00                                          |                               |
| 2.  | Bekalan elektrik                                 | 0.00                                          | 0.00                                          |                               |
| 3.  | Penyenggaraan sistem elektrik                    | 0.00                                          | 0.00                                          |                               |
| 4.  | Penyenggaraan sistem menentang kebakaran         | 0.00                                          | 0.00                                          |                               |
| 5.  | Penyenggaraan sistem penjana                     | 0.00                                          | 0.00                                          |                               |
| 6.  | Penyenggaraan sistem lif/eskalator               | 0.00                                          | 0.00                                          |                               |
| 7.  | Penyenggaraan sistem hawa dingin                 | 0.00                                          | 0.00                                          |                               |
| 8.  | Penyenggaraan sistem keselamatan                 | 0.00                                          | 0.00                                          |                               |
| 9.  | Penyenggaraan alatan penerimaan televisyen utama | 0.00                                          | 0.00                                          |                               |
| 10. | Pembaikan dan penyenggaraan interkom             | 0.00                                          | 0.00                                          |                               |
| 11. | Sistem automasi bangunan                         | 0.00                                          | 0.00                                          |                               |

| 24. | Fi pengurusan                                                                                                   |    | 0.00 |    | 0.00 |  |
|-----|----------------------------------------------------------------------------------------------------|----|------|----|------|--|
| 25. | Perbelanjaan pejabat pengurusan                                                                                 |    | 0.00 |    | 0.00 |  |
| 26. | Perbelanjaan Staf                                                                                               |    | 0.00 |    | 0.00 |  |
|     | Jumlah perbelanjaan                                                                                             | RM | 0.00 | RM | 0.00 |  |
|     | **Amaun bagi unit syer yang dicadangkan                                                                         | RM | 0.00 | RM | 0.00 |  |
|     | Bilangan unit syer yang dicadangkan yang diumpukkan<br>untuk Petak tersebut oleh jurukur tanah berlesen Pemaju. |    | 125  |    | 125  |  |
|     | Amaun bayaran perkhidmatan                                                                                      | RM | 0.00 | RM | 0.00 |  |

impan

Isi Maklumat Jadual 5

26. Klik (Jadual 5)

27. Sila isi semua medan di Jadual 5

- a) Tahun: (Pilih Tahun)
- b) Tarikh: (Pilih Tarikh)
- c) Pembaikan/Penyelenggaraan Am
- d) Bekalan Elektrik
- e) Penyelenggaraan Sistem Elektrik
- f) Penyelenggaraan Sistem Menentang Kebakaran
- g) Penyelenggaraan Sistem Penjana
- h) Penyelenggaraan Sistem Lif/Eskalator
- i) Penyelenggaraan Sistem Hawa Dingin
- j) Penyelenggaraan Sistem Keselamatan
- k) .....
- I) Fi Audit
- m) Fi Pengurusan
- n) Perbelanjaan Pejabat Pengurusan
- o) Perbelanjaan Staf
- p) JUMLAH PERBELANJAAN
- q) \*\*Amaun Bagi Unit Syer Yang
   Dicadangkan
- r) Bilangan Unit Syer Yang Dicadangkan Yang Diumpukkan Untuk Petak Tersebut Oleh Jurukur Tanah Berlesen Pemaju
- s) Amaun Bayaran Perkhidmatan.

28. Klik (Simpan)

29. Selepas mengisi semua maklumat, Pemaju boleh mula menjana dERAF eSPA

JABATAN PERUMAHAN NEGARA

#### PEMAJU MENJANA DERAF PERJANJIAN JUAL BELI (eSPA)

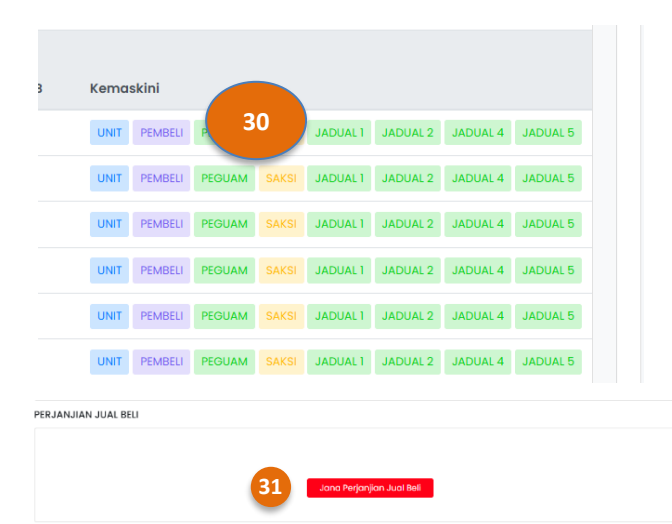

SENARAI BAKAL PEMBELI TERDAHULU

| 32                          | ENGLISH                                       |              |                          |               |  |  |  |  |
|-----------------------------|-----------------------------------------------|--------------|--------------------------|---------------|--|--|--|--|
|                             | - PILIH BAHASA -                              |              |                          |               |  |  |  |  |
| tangan PJB                  | BAHASA MALAYSIA                               |              |                          |               |  |  |  |  |
|                             | ENGLISH                                       |              |                          |               |  |  |  |  |
| igan Pembeli *              | AINA ASYIQIN BINTI MOHAMAD ZAKI               | 990423105484 | ainaasyiqinmz@gmail.co   | m 01112291520 |  |  |  |  |
|                             | -                                             |              |                          |               |  |  |  |  |
| Tandatangan PJB             | N                                             |              |                          |               |  |  |  |  |
| Tandatangan Pembeli         | AINA ASYIQIN BINTI MOHAMAD ZAKI               | 990423105484 | ainaasyiqinmz@gmail.com  | 01112291520   |  |  |  |  |
| Saksi Pembeli · 34          | HUDA NABILA BINTI ISHAK                       | 001107020816 | huda.oesb@gmail.com      | 0108789967    |  |  |  |  |
| Tandatangan Tuan Tanah • 35 | ● Tuan Tonah () Wakii Kuasa () Wakii Syarikat |              |                          |               |  |  |  |  |
| Nama Tuan Tanah*            |                                               |              |                          | -             |  |  |  |  |
|                             | FLORACODE SDN. BHD.                           |              | 201501011185             |               |  |  |  |  |
| Penandatangan* 36           | HUDA NABILA BINTI ISHAK                       | 001107020816 | huda.oesb@gmail.com      | 0198789967    |  |  |  |  |
| -                           | +                                             |              |                          |               |  |  |  |  |
| Saksi Tuan Tanah * 37       | AINA ASYIQIN BINTI MOHAMAD ZAKI               | 990423105484 | ainaasyiqinmz@gmail.com  | 01112291520   |  |  |  |  |
| Tandatangan Pemoju* 38      | 🜒 Pengarah Pemaju (BOD) 🛛 Wakil Syarika       | t            |                          |               |  |  |  |  |
|                             | 39 JACKY TOH KIE CHIEH (790326-13-5327)       | 790326135327 | aniszarith.zam@gmail.com | 01112291520   |  |  |  |  |
| Saksi Pemaju * 40           | NUR ANIS ZARITH SOFIA BINTI ZAM AZIZOL        | 010312030882 | ainaasyiqinmz@gmail.com  | 0124854083    |  |  |  |  |
| -                           |                                               |              |                          | Semula Simpan |  |  |  |  |
|                             |                                               |              |                          |               |  |  |  |  |

Sistem Memaparkan Halaman Perjanjian Jual Dan Beli Beserta Maklumat Tandatangan PJB.

- 30. Klik (Pembeli)
- 31. Klik (Jana Perjanjian Jual Beli)
- 32. Lengkapkan Maklumat Tandatangan PJB Pembeli
  - Pilih Bahasa (English/Bahasa Melayu)
- 33. Sila masukkan maklumat Tandatangan Pembeli
- 34. Sila masukkan maklumat Saksi Pembeli
- 35. Pilih Jenis Tuan Tanah
- 36. Masukkan Penandatangan Tuan Tanah
- 37. Masukkan Saksi Tuan Tanah
- 38. Pilih Jenis Tandatangan Pemaju
- 39. Masukkan maklumat penandatangan Pemaju
- 40. Masukkan maklumat Saksi Pemaju
- 41. Klik (Simpan)
- 42. Selepas klik Simpan, sila klik (Preview)

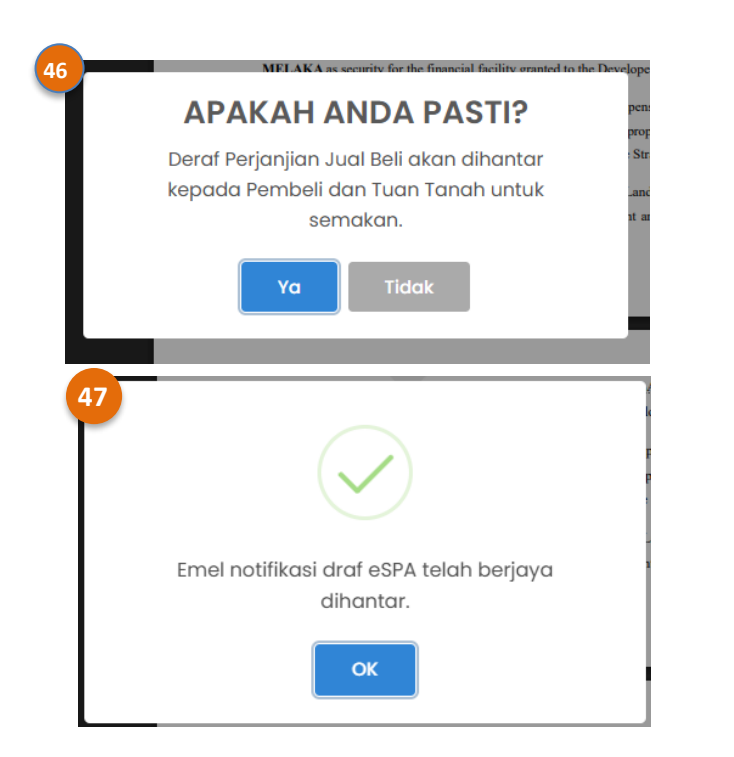

## PEMAJU SEMAK DERAF PERJANJIAN JUAL BELI

- 43. Selepas klik Preview, sistem memaparkan eSPA versi Deraf untuk semakan Pemaju
- 44. Tanda √ di [Draf eSPA ini telah disemak dan maklumat tersebut adalah tepat]
- 45. Klik Hantar Draf
- 46. Klik Ya bagi meneruskan Deraf eSPA
- 47. Emel notifikasi akan dihantar terus kepada **PEMBELI** dan **TUAN TANAH**

**Nota:** Deraf eSPA ini hanya akan dihantar pada Pembeli dan Tuan Tanah sahaja sebelum diteruskan dengan janaan eSPA.

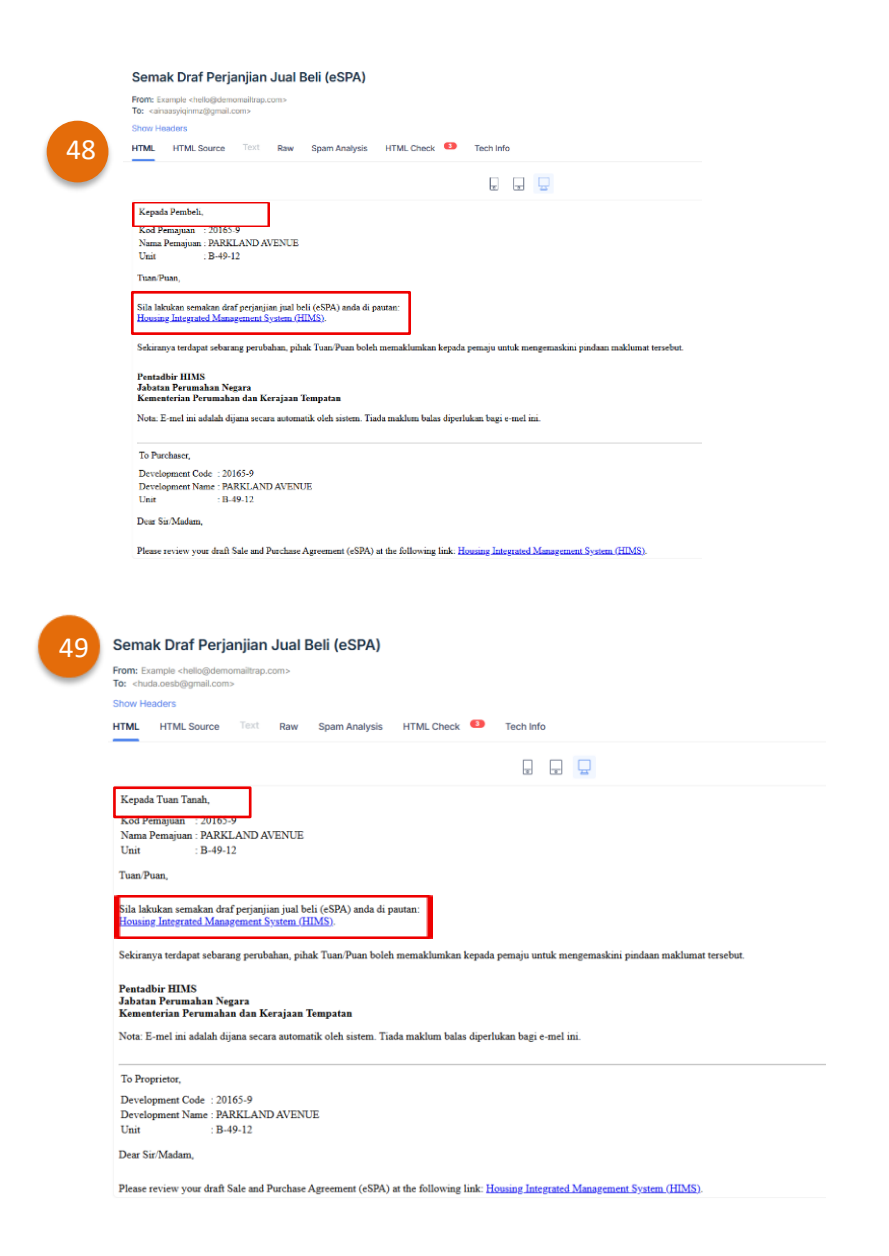

#### PEMBELI DAN TUAN TANAH MENERIMA SEMAKAN DRAF ESPA

48. Notifikasi pengesahan draf eSPA di e-mel Pembeli

- Buka e-mel [Semak Draf Perjanjian Jual Beli]
- Klik pada pautan yang diberikan

49. Notifikasi pengesahan draf eSPA di e-mel Tuan Tanah

- Buka e-mel [Semak Draf Perjanjian Jual Beli]
- Klik pada pautan yang diberikan

| SCICIL ALPRICASE RECENTION SUBJECT ALTER CONTRACT ON THE SUBJECT ALTER CONTRACT ON THE SUBJECT A                                                                         |                                                                                                    |                 |
|----------------------------------------------------------------------------------------------------|----------------------------------------------------------------------------------------------------|-----------------|
| Indexpension of the South South Sout                                                                         |                                                                                                    |                 |
| texas hysis         Exception         Exception         Excep                                                                              |                                                                                                    |                 |
| Example in the second second                                                                                  |                                                                                                    |                 |
| using     : 8 - 8 - 0       hardpace     : 1000       hardpace     : 10000 <td></td> <td></td>                                                                                                    |                                                                                                    |                 |
|                                                                                                    |                                                                                                    |                 |
| Set Set Set Set Set Set Set Set Set Set                                                                                                    |                                                                                                    |                 |
| Barley (Mar)     E 1990     E 1990                                                                                   |                                                                                                    |                 |
| Separation from (Mr)                                                                                                    |                                                                                                    |                 |
| CICICLE RUCICLESS BIOLNATION  C. 400 ALTICLE BIOLNATION  C. 400 ALTICLE BI                                                                          |                                                                                                    |                 |
| Burger Hanne     Burger Hanne     B                                                                              |                                                                                                    |                 |
| Bendingson (Entrol (STATIS) / Theorem     Section (STATIS) / States of the States (STATIS) / States (STATIS) / Stat                                                                              |                                                                                                    |                 |
| ABDS 144 0.000 MILLIONE ADDRESS<br>Mathematican in the State of Mathematican in the State of Mathmatican in the State of Mathematican                                                                        |                                                                                                    |                 |
| Automatement     Automatement     A                                                                              |                                                                                                    |                 |
| EALSHYSICAN MYCHAATION  Company Harris  EALSHYSICAN MYCHAATION  Company Harris  EALSHY  EALSHY  EALSHY  EALSHY  EALSHY  EALSHY  EALSHY  EALSHY  EALSHY EALSHY EALS                                                                          |                                                                                                    |                 |
| ALESPESCIA INFORMATION Company form I FUE company form I FUE company form I FUE company form I FUE company for I FUE company for I FUE co                                                                          |                                                                                                    |                 |
| Company Sorrer : 2 - 258<br>Samples of Source Source                                                                        |                                                                                                    |                 |
| Anaparan Kana                                                                                                    |                                                                                                    |                 |
| vertexer conducts         E :         E :         E :                                                                                                    |                                                                                                    |                 |
| SOLL : :           I OLD : ::         :           I OLD : ::         ::           I OLD : ::         ::           I OLD : :         ::           I OLD : :         ::           I OLD : :         ::           I OLD : :         ::           I OLD : :         ::           I OLD : :         ::           I OL                                                                                                    |                                                                                                    |                 |
| Alex APPEND NET NETWORKNOW 2000 (DBESTER NAM, seedlers and syman hard the stream efficient site and the stream efficient site of the stream efficient site of the stream efficient site o                                                                              |                                                                                                    |                 |
| Discription 1(2):<br>ALL AND PERFORMENT DEFINITION OF DEFINITION OF DEFINI                                                                       |                                                                                                    | aut <b>&gt;</b> |
| AME A NOT RECIDENC ADMINISTRY OF DEPARTMENT ADMINISTRY OF DEPARTMENT AD                                                                         |                                                                                                    |                 |
| AN ADDITIONS that the day of WINDER FARLANCE ANTITIES IN<br>BORNESS (Section 2014) and the section 2014 of the section 2014 of the section<br>(1994) and 1994 of the section 2014 of the section 2014 of the section<br>(1994) and 1994 of the section 2014 of the section 2014 of the section<br>INFORMATION 2014 (Section 2014) and 1994 of the section<br>ADDITION 2014 (Section 2014) and 1994 of the section<br>ADDITION 2014 (Section 2014) and 1994 of the section<br>ADDITION 2014 (Section 2014) and 1994 of the section<br>ADDITION 2014 (Section 2014) and 1994 of the section<br>ADDITION 2014 (Section 2014) and 1994 of the section<br>ADDITION 2014 (Section 2014) and 1994 of the section<br>ADDITION 2014 (Section 2014) and 1994 of the section 2014<br>(Section 2014) and 2014 (Section 2014) and 2014 (Section 2014) and<br>1994 of the section 2014 (Section 2014) and 1994 of the section<br>ADDITION 2014 (Section 2014) and 2014 (Section 2014) and 2014<br>(Section 2014) and 2014 (Section 2014) and 2014 (Section 2014) and<br>1994 and 2014 (Section 2014) and 2014 (Section 2014) and 2014 (Section 2014) and<br>1994 and 2014 (Section 2014) and 2014 (Section 2014) and 2014 (Section 2014) and<br>1994 and 2014 (Section 2014) and 2014 (Section 2014) and 2014 (Section 2014) and<br>1994 and 2014 (Section 2014) and 2014 (Section 2014) and 2014 (Section 2014) and<br>1994 and 2014 (Section 2014) and 2014 (Section 2014) and 2014 (Section 2014) and<br>1994 and 2014 (Section 2014) and 2014 (Section 2014) and 2014 (Section 2014) and<br>1994 and 2014 (Section 2014) and 2014 (Section 2014) and 2014 (Section 2014) and<br>1994 and 2014 (Section 2014) and 2014 (Section 2014) and 2014 (Section 2014) and<br>1994 and 2014 (Section 2014) and 2014 (Section 2014) and 2014 (Secti | BIVISION                                                                                                    |                 |
| LEMENDIA Grand Science and Science and                                                                             | 0019010025574                                                                                                    |                 |
| china ang Jakas Merit, Jakas Musis, Kei Jakas Sang, Lakasa Merit, ang<br>Anna Antone Ken Jakas Merit, Jakas Musis, Jakas Merita, Jakas Jakas Musis,<br>Anna Antone Ken Jakas Merita, Jakas Merita, Jakas                                                                       | the registered                                                                                                    |                 |
| ANS, AUTORS MENT MANUAGO ZARI DECES - MERIDIARI AL EL AL TANDI<br>A CANADA SUPERIO A CONTRACTOR A CONTRACTOR A CONTRACTOR A CONTRACTOR<br>Versione Version Version RECORDANCE AND A CONTRACTOR A CONTRACTOR<br>Version RECORDANCE AND A CONTRACTOR A CONTRACTOR A CONTRACTOR<br>NO. R. J. MARK MARK AND A CONTRACTOR AND A CONTRACTOR A CONTRACTOR<br>NO. R. J. MARK MARK AND A CONTRACTOR AND A CONTRACTOR AND A CONTRACT<br>NO. R. J. MARK MARK AND A CONTRACTOR AND A CONTRACTOR AND A CONTRACTOR<br>NO. R. J. MARK MARK AND A CONTRACTOR AND A CONTRACTOR AND A CONTRA                                                    | EN.2, 1928.<br>1 per AND                                                                                                    |                 |
| *dataronat par VAD TEORKUSER, SNR, BIBL Co. No. [BHHHHHH JI<br>NG 46, JUAN XUTA JAKON LANKONS 223, TAMA KATA LANKONS XURA<br>BANDRA BITLAKK, MILAKA dowindhe salida" he boptine? yef the indepart<br>PREAMER                                                                                                    | of vittos.                                                                                                    |                 |
| RANDAR MILAKA, MILAKA (herisafter sallet "he Proprietor") of the hird part.<br>PREAMBLE                                                                                                    | 6529.821 of<br>EN-2, 75210                                                                                                    |                 |
| PREAMBLE                                                                                                    |                                                                                                    |                 |
|                                                                                                    |                                                                                                    |                 |
| Will BLAS the "Proprior Developer is the registered properties and basehold and<br>knoclosed land of \$9 years capting on \$238(216) held autor \$AJAKAN_NEGER                                                                                                    | er of all thet<br>PAJAKAN                                                                                                    |                 |
| (description of title) and No. of Title PN 69968 "Let No.3. (3) No. 1.01 (2013 Section NIL<br>Villager Median KAWASAN BANDAR XLIV DISTRICT MELLAKA TENGAH Stars of M                                                                                                    | due 1 Terrent                                                                                                    |                 |
| area measuring approximately 30100 hereases separations for matter to as "the<br>law security dis Developer the absolute sight to develop the will be develop the sector as the sector developer                                                                                                    | LAKA in m                                                                                                    |                 |
| said land;                                                                                                    | LAKA is an<br>ILAN'Y Fand<br>mail to sell the                                                                                                    |                 |
| *AND WHEREAS the Proprietor burdey agrees to the sole of the solid Land for the                                                                                                    | LAKA in m<br>LIAMP and<br>and to sell the                                                                                                    |                 |
| NUM SECTION REQUIRED AMENDMENT                                                                                                    | AAK is an<br>Loofy*end<br>and is set for<br>appear of this we                                                                                                    |                 |
| 1 Section & Purchase Information O Yes O No                                                                                                    | LAKS in in<br>Lacy" <sup>yead</sup><br>and is will de<br>appear of this<br>NOTE                                                                                                    |                 |
| 2 Section B: Purchaser Information O Yes O No                                                                                                    | AAA aa<br>Laafi yaa<br>Kaafi yaa<br>eesaa da da ba<br>Notte                                                                                                    |                 |
| 0.00 0.00                                                                                                    | AbA han family and a second second se |                 |
|                                                                                                    | LABA ha m<br>(LABY har)<br>and a state<br>years of the way we have a state<br>MOTION                                                                                                    |                 |

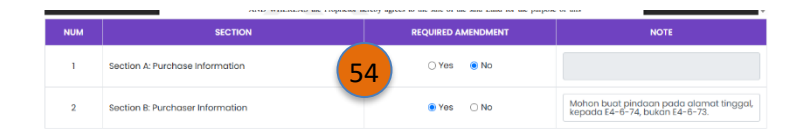

#### PEMBELI MEMBUAT SEMAKAN DRAF ESPA

Pengesahan Ringkasan Maklumat eSPA (Pembeli)

50. Semak maklumat yang dipaparkan

51. Tanda √ sekiranya bersetuju maklumat dipaparkan adalah tepat dan faham akan urusan perjanjian jual beli tersebut
52. Klik (Seterusnya)

Semakan Draf eSPA (Pembeli)

53. Sila semak terlebih dahulu maklumat di PDF eSPA tersebut

- Seksyen A: Maklumat Pembelian
- Seksyen B: Maklumat Pembeli

**Nota:** Pembeli boleh membuat pindaan sekiranya terdapat sebarang kesilapan pada maklumat di eSPA. Pembeli boleh Klik 'Ya' atau 'Yes' sekiranya ingin melakukan sebarang pindaan di semakan esPA tersebut

54. Contoh sekiranya pembeli ingin membuat pindaan

#### JABATAN PERUMAHAN NEGARA

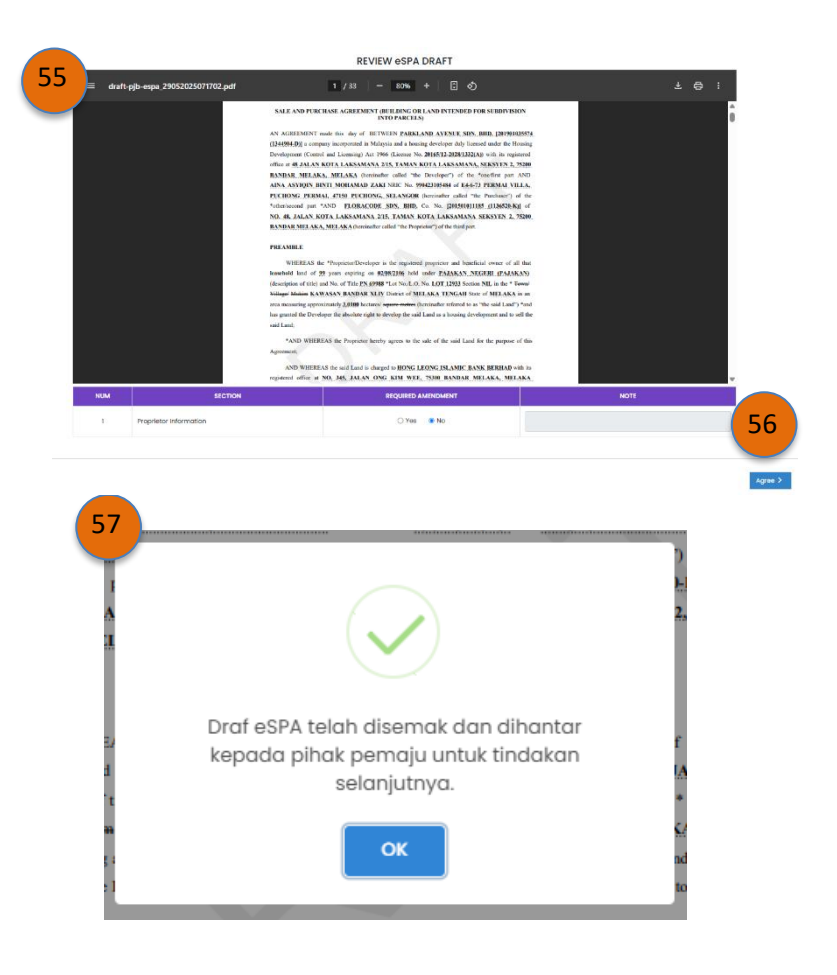

#### TUAN TANAH MEMBUAT SEMAKAN DRAF ESPA

Semakan Draf eSPA (Tuan Tanah)

55. Sila semak terlebih dahulu maklumat di PDF eSPA tersebut

• Maklumat Tuan Tanah

56. Sila tanda dan klik Teruskan

57. Mesej Deraf eSPA akan disemak dan dihantar kepada pemaju untuk tindakan selanjutnya

**Nota:** Tuan tanah boleh membuat pindaan sekiranya terdapat sebarang kesilapan pada maklumat di eSPA. Pembeli boleh Klik 'Ya' atau 'Yes' sekiranya ingin melakukan sebarang pindaan di semakan esPA tersebut.

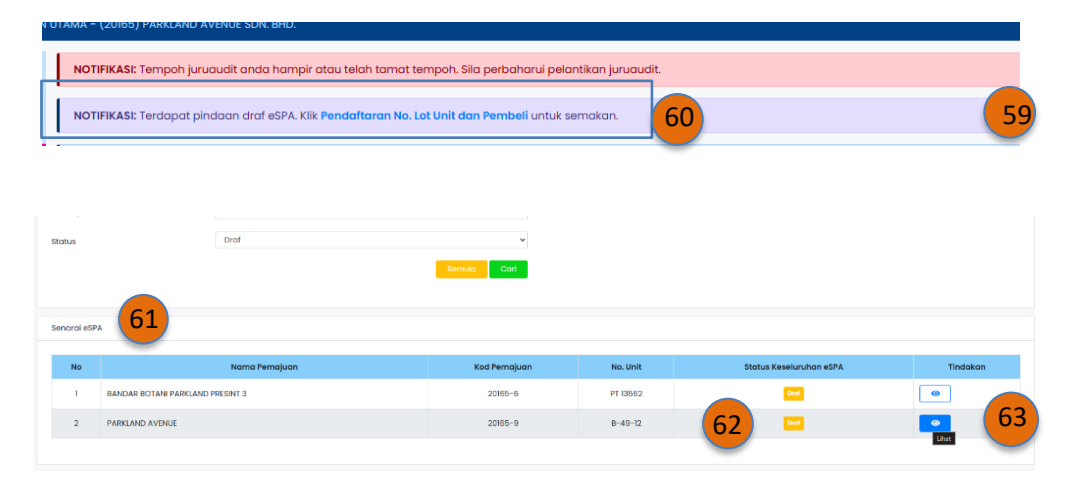

| Status | ESPA                   |                                                |                                 |                     |                                                                           | >              |
|--------|------------------------|------------------------------------------------|---------------------------------|---------------------|---------------------------------------------------------------------------|----------------|
| No.    | Kategori               | Nama                                           | No. SSM / No. Kad<br>Pengenalan | Tarikh<br>Kemaskini | Catatan                                                                   | Status<br>eSPA |
| 1      | Pembeli                | AINA ASYIQIN BINTI<br>MOHAMAD ZAKI             | 990423105484                    | 29/05/2025          | Mohon buat pindaan pada alamat tinggal, kepada E4-6-74,<br>bukan E4-6-73. | Pindaan Draf   |
| 2      | Tuan Tanah<br>Syarikat | FLORACODE SDN. BHD.<br>HUDA NABILA BINTI ISHAK | 201501011185<br>001107020816    | 29/05/2025          |                                                                           | Selesai Draf   |
|        |                        |                                                |                                 |                     | 65                                                                        | Lihat Unit     |

| 413 |       | B           | 1-49-10                    | × | x | × | 720,900.00 | 0.00      | 0.00 | 0.00 | -          | -          | UNT |
|-----|-------|-------------|----------------------------|---|---|---|------------|-----------|------|------|------------|------------|-----|
| 414 |       | 8           | 1-49-11                    | × | × | × | 720,900.00 | 0.00      | 0.00 | 0.00 | -          | -          |     |
| 415 | - (67 | 7)          | -49-12                     | × | × | × | 725,900.00 | 0.00      | 0.00 | 0.00 | 725,900.00 |            |     |
| 416 |       | 8<br>(<br>P | I-48-01<br>PJB<br>tertama) | × | × | × | 596,600.00 | 81,800.00 | 0.00 | 0.00 | 514,800.00 | 13/06/2024 | UNT |
| 417 |       | B           | 1-18-01                    | × | × | × | 581,600.00 | 81,800.00 | 0.00 | 0.00 | 499,800.00 | 18/06/2024 | UNT |
| 418 |       | 8           | 1-16-01                    | × | × | × | 580,600.00 | 81,800.00 | 0.00 | 0.00 | 498,800.00 | 19/06/2024 | UNT |

Kuiri PJB eSPA

| BIL | НАМА                                                                    | SEKSYEN                          | PERLU<br>PINDAAN | CATATAN                                                                   |
|-----|-------------------------------------------------------------------------|----------------------------------|------------------|---------------------------------------------------------------------------|
| 1   | Pembeli<br>AINA ASYIQIN BINTI MOHAMAD ZAKI<br>(ainaasyiqinmz@gmail.com) | Seksyen A: Maklumat<br>Pembelian | TIDAK            |                                                                           |
| 2   | Pembeli<br>AINA ASYIQIN BINTI MOHAMAD ZAKI<br>(ainaasyiqinmz@gmail.com) | Seksyen B: Maklumat<br>Pembeli   | AY               | Mohon buat pindaan pada alamat tinggal,<br>kepada E4-6-74, bukan E4-6-73. |
| 3   | Tuan Tanah Syarikat<br>HUDA NABILA BINTI ISHAK (null)                   | Maklumat Tuan Tanah              | TIDAK            |                                                                           |

# JIKA TERDAPAT PINDAAN DARI DERAF ESPA PEMBELI & TUAN TANAH

- 58. Pemaju perlu ke Dashboard
- 59. Sekiranya salah satu pihak (Pembeli/Tuan Tanah) memilih 'Ya' pada Pindaan tersebut, maka pemaju akan menerima notifikasi seperti di gambar tersebut

#### **PERHATIAN:**

Notifikasi ini akan diterima pemaju setelah kedua-duanya (Pembeli Dan Tuan Tanah) menjawab semakan draf tersebut. Sekiranya salah satu tidak menjawab, notifikasi tidak akan terpapar lagi di pemaju.

Pemaju membuat pindaan maklumat bagi unit tersebut.

- 60. Klik Pendaftaran No. Lot Unit Dan Pembeli
- 61. Senarai unit akan dipaparkan, klik Lihat di Tindakan
- 62. Status Keseluruhan eSPA ketika itu adalah Draf
- 63. Klik Lihat bagi unit tersebut
- 64. Status eSPA dipaparkan
- 65. Klik Lihat Unit
- 66. Sistem akan terus memaparkan unit tersebut yang berwarna **ungu**
- 67. Klik [P] untuk melihat catatan dari pembeli dan tuan tanah **Nota:** Bagi item yang memerlukan pindaan, baris tersebut berwarna jingga.
- 68. Pemaju perlu melihat catatan yang ditulis oleh pembeli/tuan tanah untuk membuat pindaan

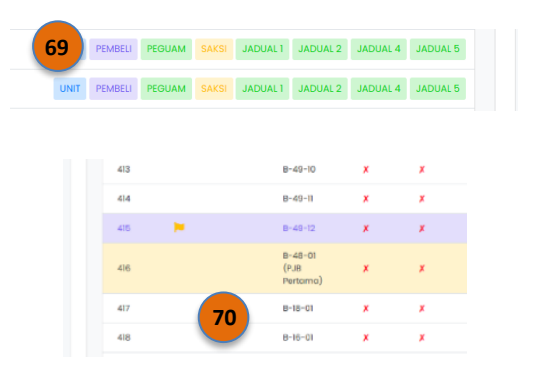

| Kuiri | P.I | R | 85 | PΔ |
|-------|-----|---|----|----|

|                                                                              | BIL                                                                                                    |                                                      | NAMA                                                                                                    | SEKSYEN                                  | PERLU<br>PINDAAN      | CATATAN                                                                               |                                                    |
|------------------------------------------------------------------------------|----------------------------------------------------------------------------------------------------|------------------------------------------------------|----------------------------------------------------------------------------------------------------|------------------------------------------|-----------------------|---------------------------------------------------------------------------------------|----------------------------------------------------|
|                                                                              | 1                                                                                                    | Pembeli<br>AINA ASYIQIN BINTI M<br>(ainaasyiqinmz@gn | OHAMAD ZAKI<br>nail.com)                                                                                                    | Seksyen A: Maklum<br>Pembelian           | nat TIDAK             |                                                                                       |                                                    |
|                                                                              | Pembeli         Alma Asviqin Birti M<br>(ainaasyiqinmzigign)           3         Tuan Tanah Syarika<br>HUDA NABILA BIRTI IS |                                                      | OHAMAD ZAKI<br>nail.com)                                                                                                    | Seksyen B: Maklum<br>Pembeli             | nat ya                | Mohon buat pindaan pada alamat tinggal,<br>kepada E4-6-74, bukan E4-6-73.             |                                                    |
|                                                                              |                                                                                                    |                                                      | t<br>HAK (null)                                                                                                    | Maklumat Tuan Ta                         | inah TIDAK            |                                                                                       |                                                    |
|                                                                              | 2 Perno                                                                                                    | aju telah membuat pir                                | idaan berdasarkan catatan b                                                                                                    | erikut <b>71</b>                         |                       | Hantor                                                                                | Semula Draf                                        |
| tangar                                                                       | n PJB                                                                                                    | 73                                                   |                                                                                                    |                                          |                       |                                                                                       |                                                    |
| ngan Pe                                                                      | mbeli *                                                                                                    |                                                      | AINA ASYIQIN BINTI MOHAM                                                                                                    | AD ZAKI                                  | 990423105484          | ainaasyiqinmz@gmail.com                                                               | 01112291520                                        |
|                                                                              |                                                                                                    |                                                      |                                                                                                    |                                          |                       |                                                                                       |                                                    |
| mbeli *                                                                      |                                                                                                    |                                                      | HUDA NABILA BINTI ISHAK                                                                                                    |                                          | 001107020816          | huda.oesb@gmail.com                                                                   | 019878996                                          |
| imbeli *<br>angan Tu<br>inah*                                                | an Tanc                                                                                                    | ah *                                                 | HUDA NABILA BINTI ISHAK                                                                                                    | uasa 🔿 Wakil Syari<br>(2833) *           | 001107020816<br>ikat  | huda.oesb@gmail.com                                                                   | 019878996                                          |
| mbeli *<br>angan Tu<br>nah*<br>uan Tan                                       | an Tana                                                                                                    | ah *                                                 | HUDA NABILA BINTI ISHAK                                                                                                    | uasa 🔿 Wakil Syari<br>12933)             | 001107020816<br>ikat  | huda.cesb@gmoil.com                                                                   | 019878996                                          |
| imbeli *<br>angan Tu<br>inah*<br>Tuan Tani<br>latangan                       | an Tana                                                                                                    | ah *                                                 | HUDA NABILA BINTI ISHAK  Tuan Tanah O Wakil ki  Tootacooc san BHO (101)  FLORACODE SDN. BHD.  HUTA NABILA BINTI ISUAY                                                                                        | uasa 🔿 Wakil Syari                       | 001107020816<br>likat | huda.aesb@gmail.com<br>20150101185                                                    | 019878996                                          |
| ngan Tu<br>iah*<br>uan Tana<br>itangan                                       | an Tanc                                                                                                    | ah "                                                 | HUDA NABILA BINTI ISHAK<br>Tuan Tanah O Wakil Ku<br>Trokacoce son bino (tot<br>FLORACCOP SDN BHD.<br>HUDA NABILA BINTI ISHAK<br>+                                                                            | uasa () Wakil Syari<br>2933)             | 001107020818          | huda.cesb@gmail.com<br>20150101185<br>huda.cesb@gmail.com                             | 019878996                                          |
| mbeli *<br>ingan Tu<br>nah*<br>uan Tana<br>atangan<br>an Tanat               | an Tana<br>ah*<br>•                                                                                                    | ah *                                                 | HUDA NABILA BINTI ISHAK<br>Tuan Tanah () Wakil Ke<br>RORACOR SON BHO, (JOT<br>FLORACOR SON BHO,<br>HUDA NABILA BINTI ISHAK<br>+<br>ANA ASYIQIN BINTI MCHAM                                                   | uasa () Wakil Syari<br>29933             | C01107020816          | huda.cesb@gmail.com<br>20150101185<br>huda.cesb@gmail.com<br>ainaasykqinmz@gmail.com  | 019878996<br>019878996<br>019878996<br>0112291520  |
| mbeli *<br>ngan Tu<br>nah*<br>uan Tana<br>atangan<br>an Tanat<br>ngan Pe     | an Tana<br>ah*<br>h *                                                                                                    | ah "                                                 | HUDA NABILA BINTI ISHAK<br>Tuon Tonoh () Wakil Ki<br>NORACOE SAN BHCI (IOT<br>FLORACOE SAN BHCI<br>HUDA NABILA BINTI ISHAK<br>AINA ASYIQN BINTI MCHAM<br>Pengorah Pemoju (BOO)                               | uasa () Wakil Syari<br>2933)<br>AAD ZAKI | C01107020816          | huda.cesb@gmait.com<br>20150101185<br>huda.cesb@gmait.com<br>ainaces/kjinmz@gmait.com | 019878996                                          |
| mbeli *<br>angan Tu<br>nah*<br>'uan Tana<br>latangan<br>an Tanat<br>angan Pe | an Tone<br>ah*<br>•<br>•                                                                                                    | ah "                                                 | HUDA NABILA BINTI ISHAK<br>Tuon Tonoh () Wakil Ki<br>NOXCOCE SAN BHO.<br>HUDA NABILA BINTI ISHAK<br>HUDA NABILA BINTI ISHAK<br>HUDA NABILA BINTI ISHAK<br>Pangarah Pamaju (BOO)<br>JACOY TOH KIE CHEH (7902) | AAD ZAKI                                 | C01107020816          | huda.cesb@gmail.com<br>20150101185<br>huda.cesb@gmail.com<br>ainacesk@gmail.com       | 019878996<br>019878996<br>019878996<br>01112291520 |

- 69. Klik **Pembeli** dan Pemaju boleh membuat pindaan pada maklumat pembeli yang salah
- 70. Setelah selesai membuat pinden maklumat, klik semula [戶]
- 71. Tanda pada 'Pemaju telah membuat pindaan berdasaran catatan berikut'
- 72. Klik **[Hantar Semula Draf].** Pemaju perlu menjana semula draf eSPA untuk dihantar semula kepada pembeli dan tuan tanah untuk semakan
- 73. Tandatangan PJB dipaparkan semula. Sila semak dan mohon ikuti langkah yang sama dari langkah 32 dan seterusnya untuk menjana Deraf eSPA semula sehinggalah tiada Pindaan Deraf eSPA berlaku.

**Nota:** Proses pindaan eSPA ini akan berulang selagi Pembeli/Tuan Tanah membuat pindaan. Sekiranya keduaduanya tiada pindaan, deraf eSPA tersebut boleh diteruskan dengan prosses janaan eSPA.

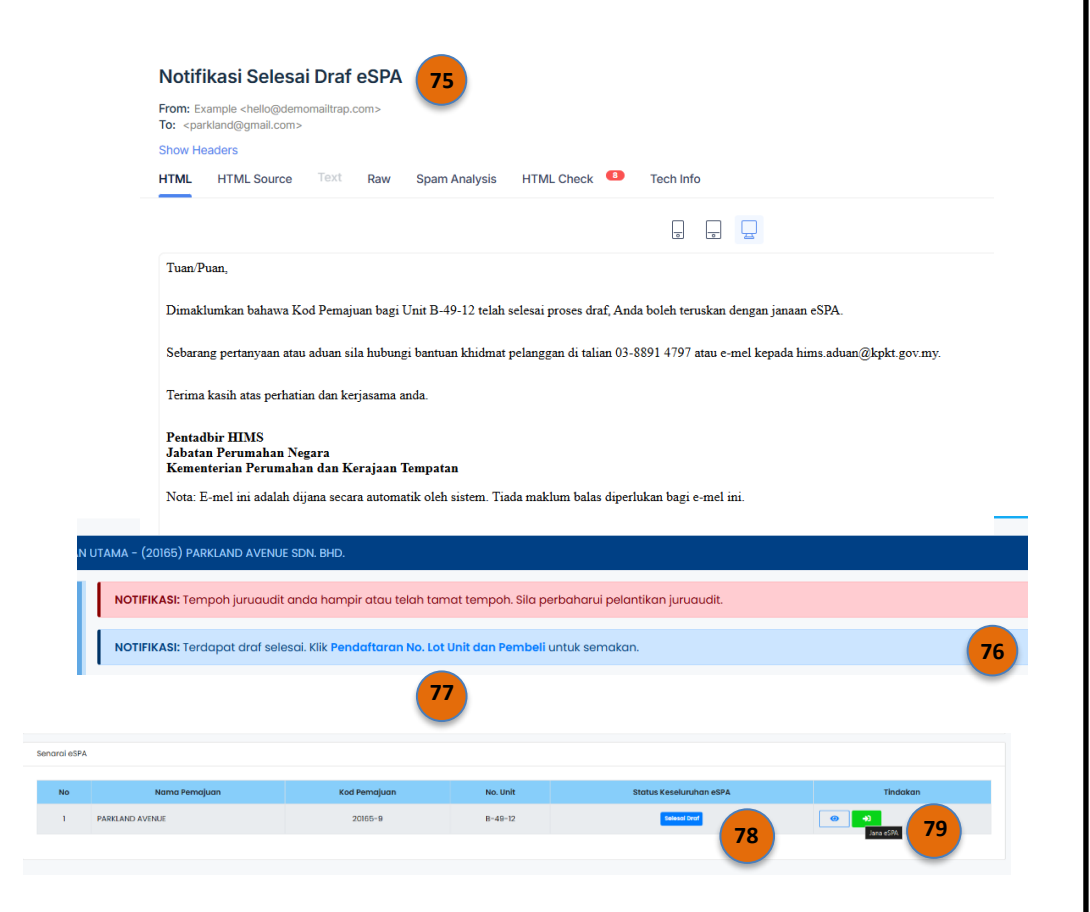

## JIKA TIADA PINDAAN DARI DERAF ESPA PEMBELI & TUAN TANAH

- 74. Jika deraf eSPA tersebut tiada sebarang Pindaan lagi dari Pembeli & Tuan Tanah, pemaju akan boleh meneruskan janaan eSPA.
- 75. Pemaju akan menerima notifikasi e-mel menandakan Pembeli dan Tuan Tanah telah selesai proses draf
  - Buka e-mel [Notifikasi Selesai Draf eSPA]
- 76. Pergi ke Dashboard dan mesej paparan notifikasi 'Terdapat draf selesai. Klik Pendaftaran No. Lot Unit Dan Pembeli untuk semakan'
- 77. Klik [Pendaftaran No. Lot Unit Dan Pembeli]
- 78. Status keseluruhan eSPA bertukar kepada Selesai Draf
- 79. Klik [Jana eSPA] untuk teruskan janaan eSPA

#### JABATAN PERUMAHAN NEGARA

| Tandatangan PJB         |                                         |              |                          |             |
|-------------------------|-----------------------------------------|--------------|--------------------------|-------------|
| Tandatangan Pembeli *   | AINA ASYIQIN BINTI MOHAMAD ZAKI         | 990423105484 | ainaasyiqinmz@gmail.com  | 01112291520 |
| Soksi Pembeli *         | HUDA NABILA BINTI ISHAK                 | 001107020816 | huda.oesb@gmail.com      | 0198789967  |
| andatangan Tuan Tanch * | 🖲 Tuan Tanah 🔿 Wakil Kuasa 🔿 Wakil Syc  | arikat       |                          |             |
| uan Tanah*              | FLORACODE SDN. BHD. (LOT 12933)         |              |                          | •           |
| Nama Tuan Tanah*        | FLORACODE SDN. BHD.                     |              | 201501011185             |             |
| Penandatangan*          | HUDA NABILA BINTI ISHAK                 | 001107020816 | huda.oesb@gmail.com      | 0198789967  |
|                         | +                                       |              |                          |             |
| Saksi Tuan Tanah *      | AINA ASYIIQIN BINTI MOHAMAD ZAKI        | 990423105484 | ainaasyiqinmz@gmail.com  | 01112291520 |
| andatangan Pemaju *     | 🖲 Pengarah Pemaju (BOD) 🔿 Wakii Syarika | t            |                          |             |
|                         | JACKY TOH KIE CHIEH (780326-13-5327)    | 790326135327 | aniszarith.zam@gmail.com | 01112291520 |
| iaksi Pemaju *          | NUR ANIS ZARITH SOFIA BINTI ZAM AZIZOL  | 010312030882 | ainaasyiqinmz@gmail.com  | 0124854083  |
|                         |                                         |              |                          |             |

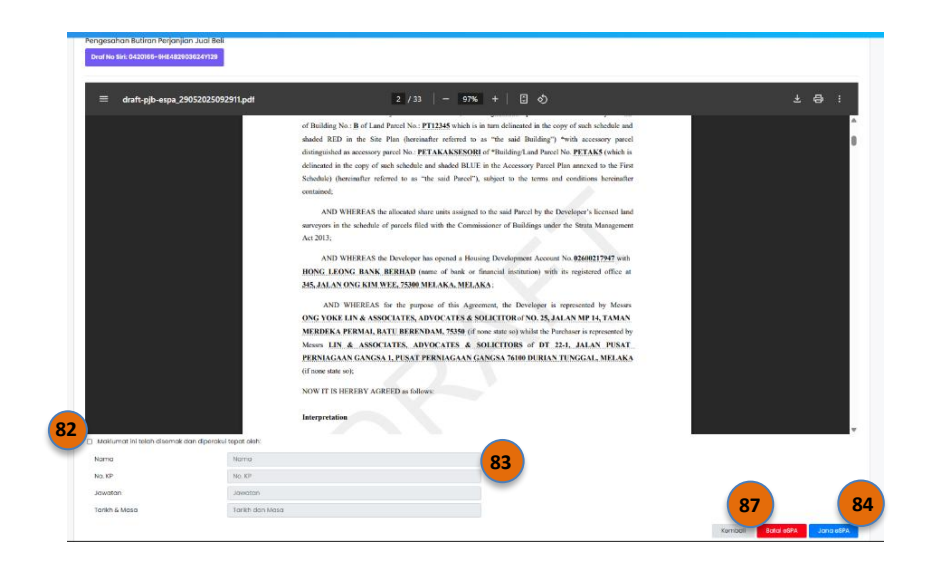

#### PEMAJU MENJANA JANAAN PERJANJIAN JUAL BELI (eSPA)

- 80. Sistem memaparkan tandatangan PJB sekali lagi. Klik **[Perakui Dan Jana eSPA]** berwarna hijau
- 81. Janaan eSPA akan dipaparkan berserta pra nombor siri. Nombor siri yang sebenar akan dipaparkan setelah semua penandatangan menandatangani eSPA.
- 82. Pemaju perlu menyemak maklumat yang dipaparkan di eSPA tersebut dan tanda √ di 'Maklumat ini telah disemak dan diperakui tepat oleh:'
- 83. Sila lengkapkan maklumat eSPA Checker dibawah. eSPA Checker adalah individu yang bertanggungjawab keatas eSPA tersebut sebelum dihantar ke pihak penandatangan.

Jana eSPA (proses tandatangan digital)

- 84. Setelah mengisi eSPA Checker, klik [Jana eSPA]
- 85. Pihak penandatangan akan menerima emel notifikasi
- 86. Proses seterusnya adalah pemaju perlu mendaftar di Pos Digicert terlebih dahulu. Mohon rujuk **MANUAL PENGGUNA PENDAFTARAN PEMAJU DI POSDIGICERT**

Batal eSPA (tiada proses Tandatangan Digital terlibat)87. Klik [Batal eSPA]

88. Pembeli akan terbatal serta merta dan pemaju perlu menjana deraf eSPA semula